# **NVIDIA Parallel Nsight™**

**Jeff Kiel** 

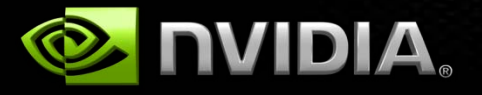

# Agenda: NVIDIA Parallel Nsight<sup>™</sup>

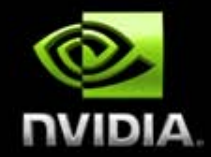

- Programmable GPU Development
- Presenting Parallel Nsight
- Demo
- Questions/Feedback

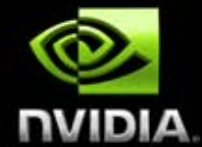

More programmability = more power, more control and cooler effects!

BUT more power = longer programs...how do I debug this code?

How do I harness this amazing hardware in an environment I am familiar with?

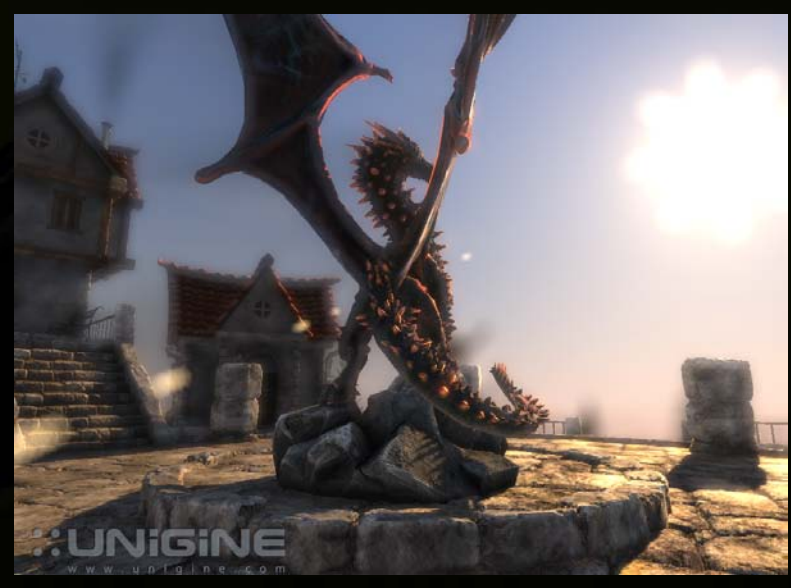

Image property of Unigine Corp., used by permission

# **Programmable GPU Development**

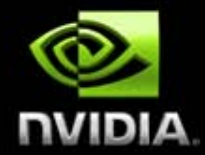

#### My scene should look like this...

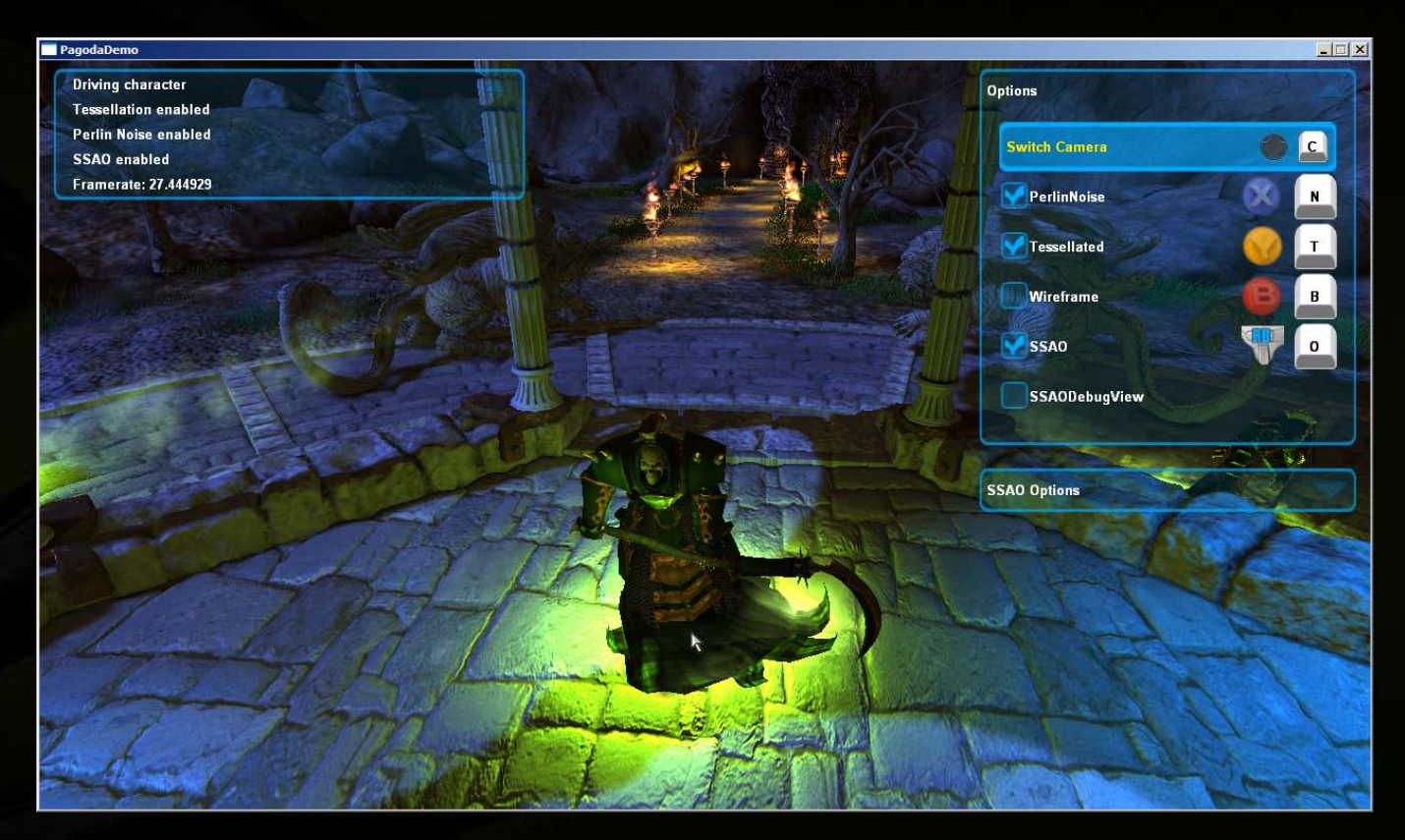

Image property of Emergent Game Technologies Inc., used by permission

## **Programmable GPU Development**

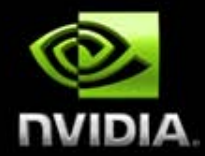

### ...but instead looks like this <sup>(2)</sup> How do I...debug my skinning shader?

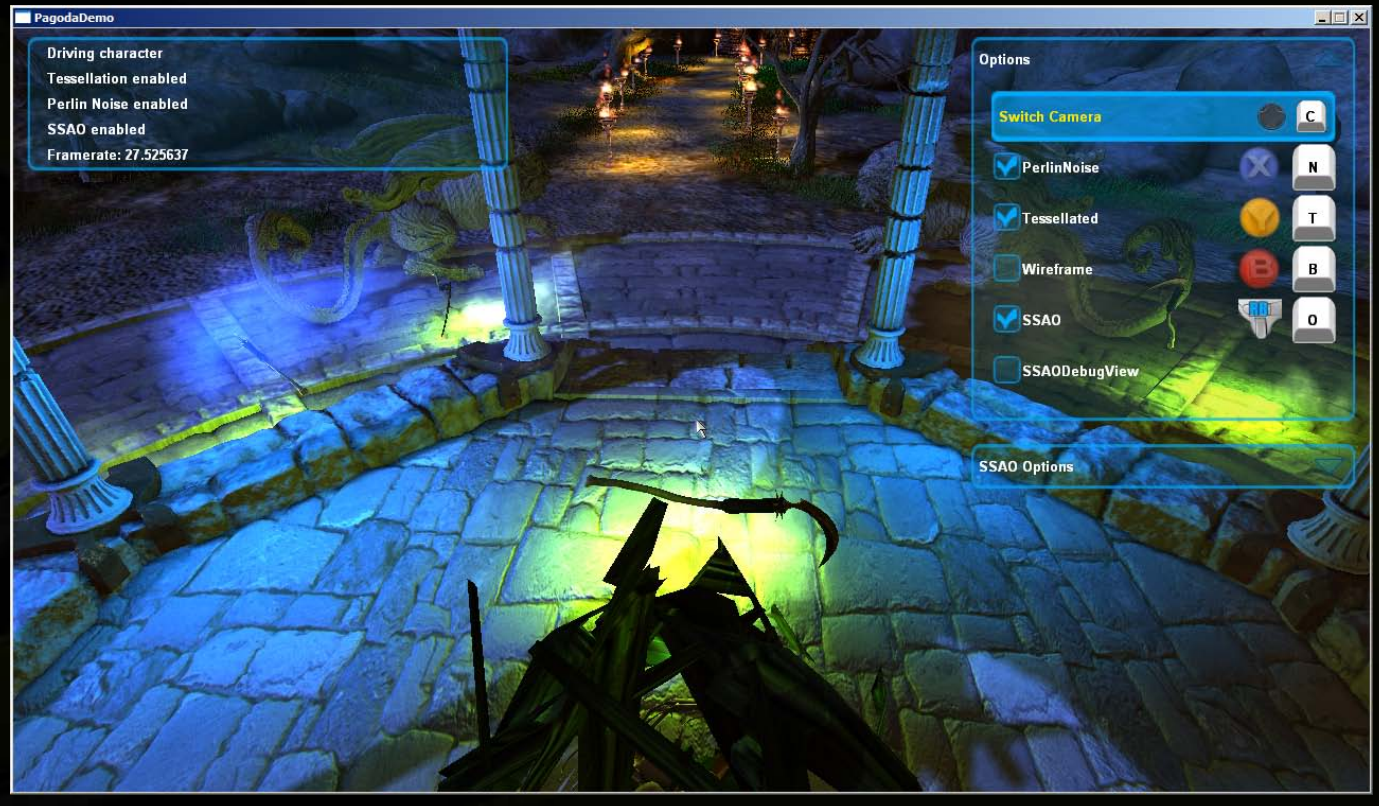

Image property of Emergent Game Technologies Inc., used by permission

Programmable GPU Development How do I...

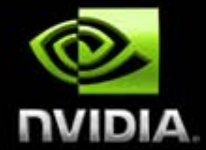

...figure out *what* model led to *which* draw call that produced *some* fragment that was or wasn't blended properly to produce *this broken pixel*!?!?

...understand why my performance tanks in this room or when a certain character enters the scene?

...and on...and on...and on.

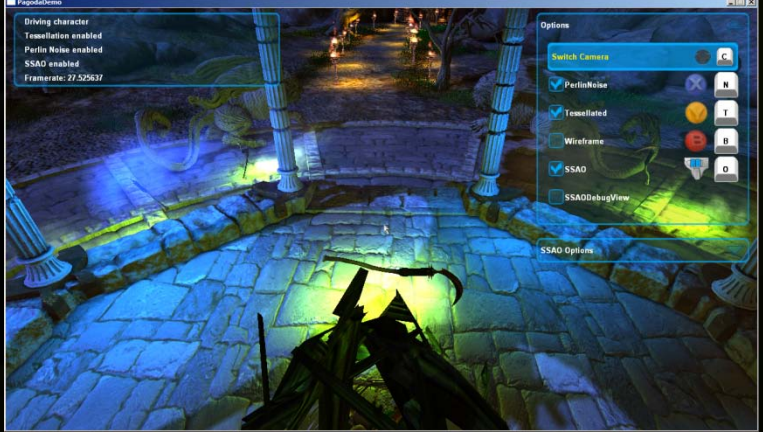

Image property of Emergent Game Technologies Inc., used by permission

# **Programmable GPU Development**

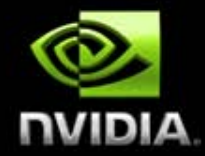

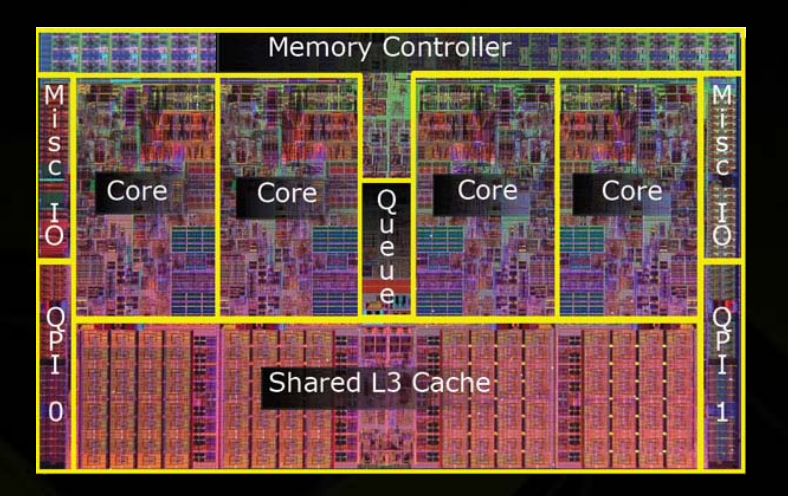

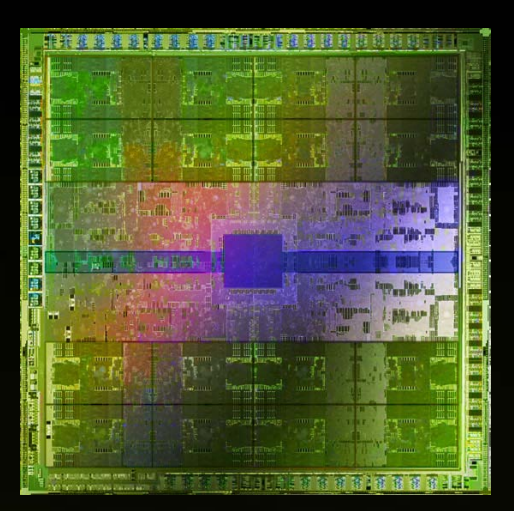

- 2-4 cores
- 6-12 concurrent threads

256-512 or more cores 1000s...10000s concurrent threads

Fundamental problem: Scaling from CPU to GPU is immense and we need tools to make this possible!

#### **Presenting Parallel Nsight**<sup>™</sup>

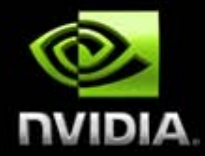

#### GTX480 + Parallel Nsight + Visual Studio One Killer DirectX Development Environment

#### **Integrated** into Visual Studio

Powerful and familiar user interface

#### Hardware-based shader debugger

All shader types, including tesselation and compute No game modifications required

#### Full DirectX10/11 frame debugging & profiling

Including Pixel History, with debugger integration

#### **Combined CPU/GPU** performance tools

CPU and GPU activities on the same correlated timeline

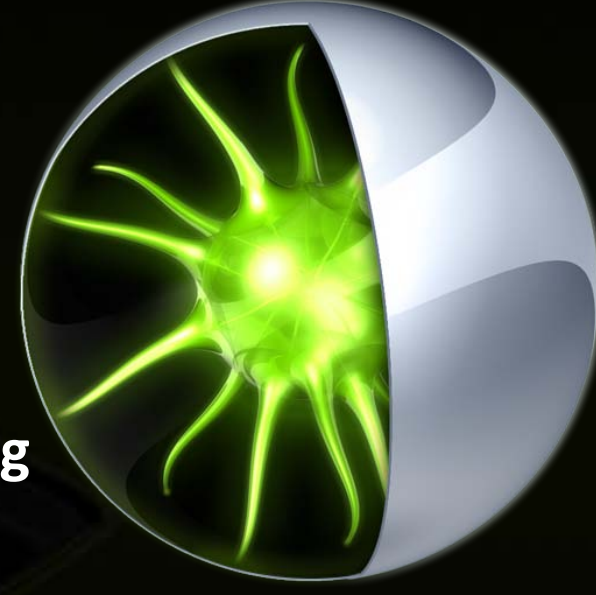

# **Parallel Nsight Environment**

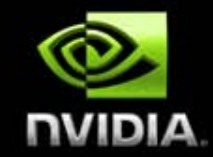

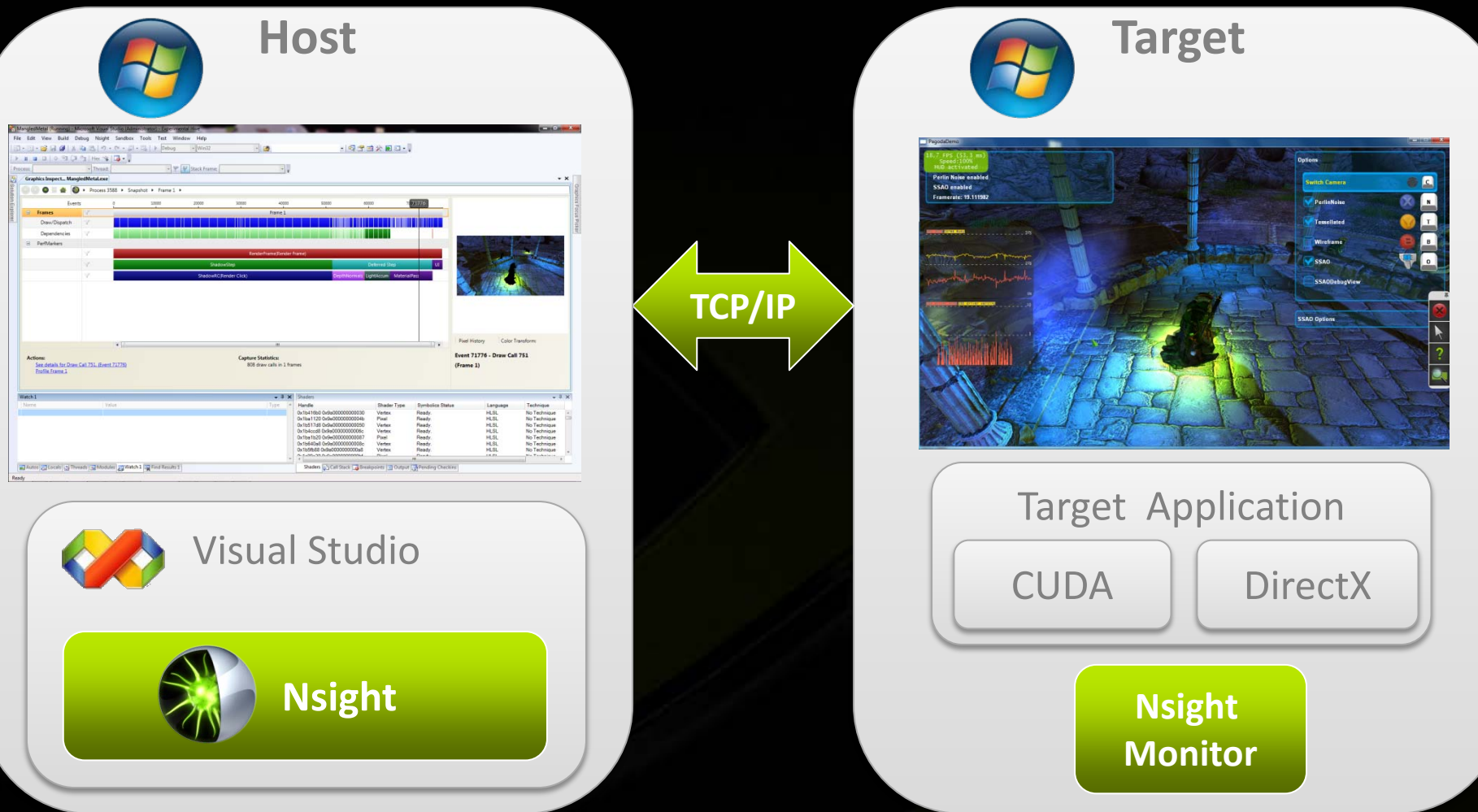

Run remotely for Shader Debugging (GPU halts at breakpoint) Run locally or remotely for Frame Debugger and Profiling/Tracing

#### **Demo: Launching**

#### 1. Launch Nsight Monitor

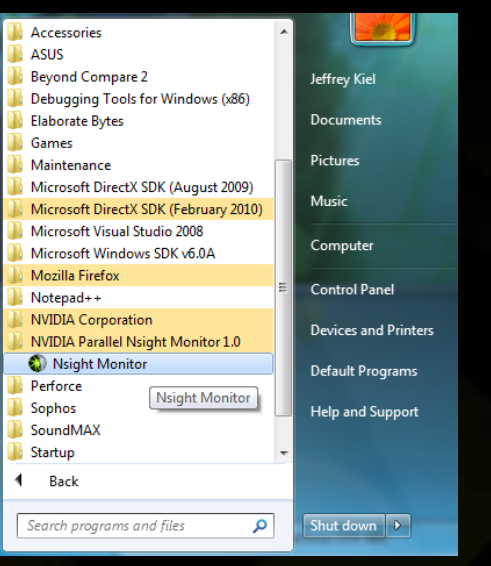

#### **2. Configure Nsight Project Settings**

#### x NVIDIA Parallel Nsight - User Settings: MangledMetal Launch Synchronization Launch Action Caunch project Launch external program: c:\Emergent\Gamebryo-DX11\Samples\GameDer ... Launch Options Connection name: DTPNCWin732-01 Command line arguments: c:\Emergent\Gamebryo-DX11\Samples\GameDer ... Working directory: OK Cancel

#### **3. Launch Your Application in Visual Studio**

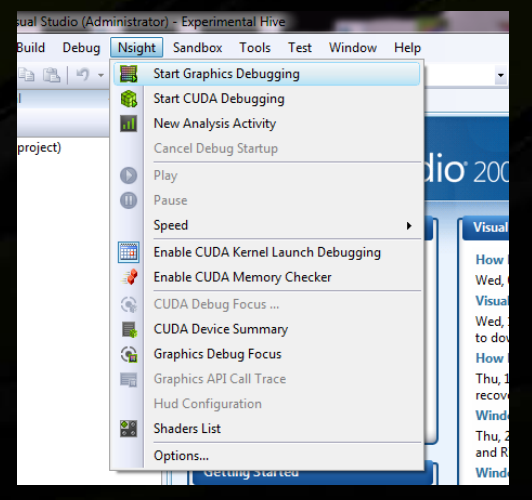

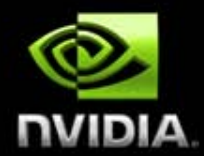

# Demo: HUD with Application Running

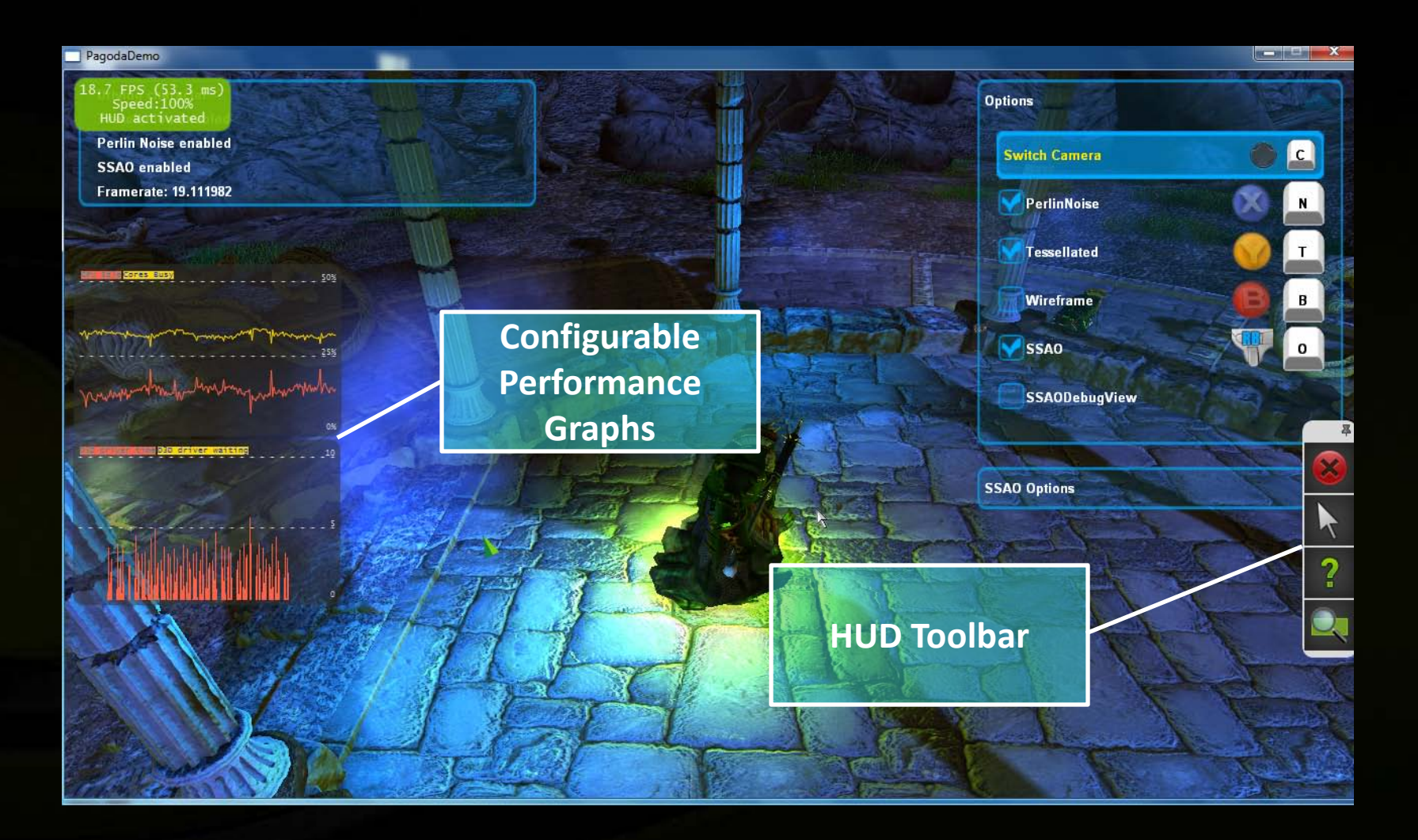

### **Demo: HUD in Frame Debugger**

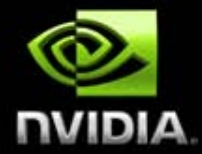

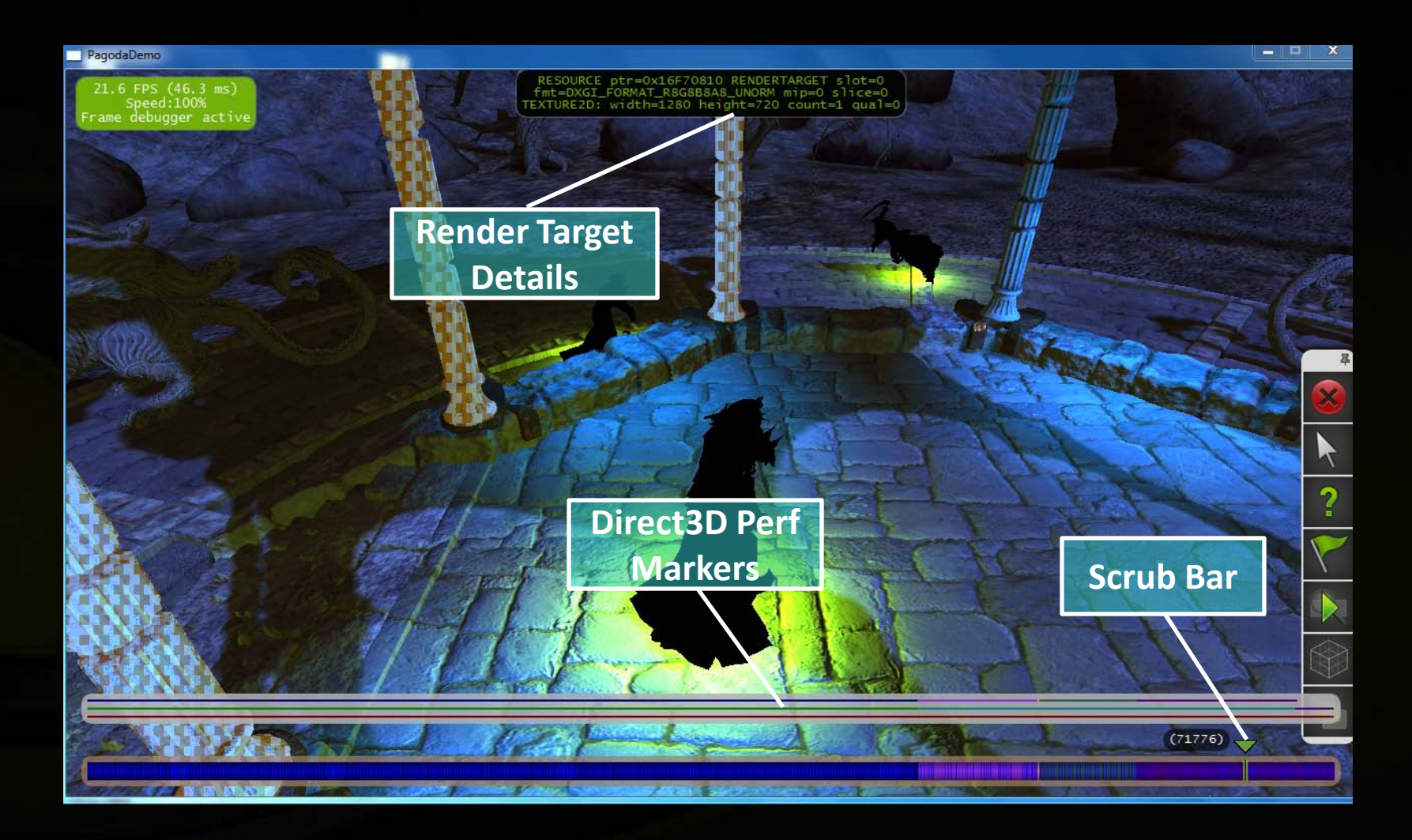

## **Demo: HUD Render Target Zoom**

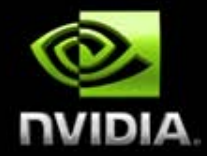

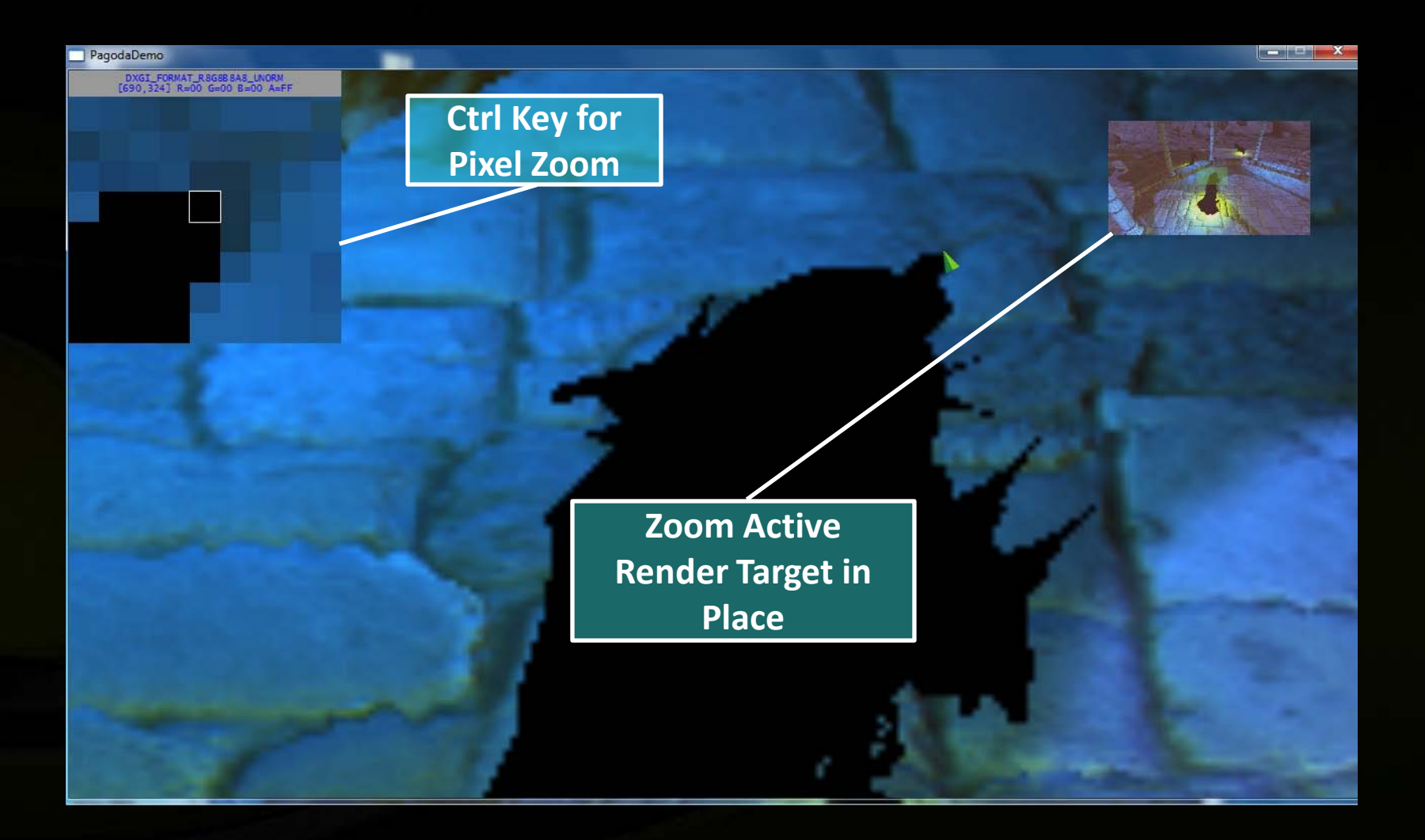

### **Demo: Frame Debugger Capture**

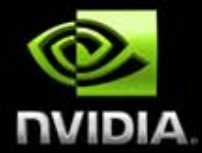

Nsight performs a real time capture on your running application

Frame information synced between target application and Visual Studio on the host

Captures can be saved for later analysis Return to application at any time

| Edit Minus Build Da                                                     |                | and the second              | Tools Tool Mart   | dama Allaha  |                                                                                  |                                                                                   |                                                                                                    |                                                                                |                                                                                                    |                                                                                                    |                                                                                                    |
|-------------------------------------------------------------------------|----------------|-----------------------------|-------------------|--------------|----------------------------------------------------------------------------------|-----------------------------------------------------------------------------------|----------------------------------------------------------------------------------------------------|--------------------------------------------------------------------------------|----------------------------------------------------------------------------------------------------|----------------------------------------------------------------------------------------------------|----------------------------------------------------------------------------------------------------|
| ran view some be                                                        | ebug Nsigi     | it Sandbox                  | Tools Test Wins   | зон пер      |                                                                                  |                                                                                   |                                                                                                    | -                                                                              |                                                                                                    |                                                                                                    |                                                                                                    |
| 1 - 😂 🖬 🕔 🕺                                                             | 20219          | · (1 · 17] ·                | Debug             | · Win32      | - 3                                                                              |                                                                                   | • 🔩 😤                                                                                                    | ± x ∎ ⊡•,                                                                      |                                                                                                    |                                                                                                    |                                                                                                    |
| a a   4 93 (2)                                                          | The S          |                             |                   |              |                                                                                  |                                                                                   |                                                                                                    |                                                                                |                                                                                                    |                                                                                                    |                                                                                                    |
|                                                                         | - Thread       |                             | - 7               | Stack Frame: |                                                                                  |                                                                                   |                                                                                                    |                                                                                |                                                                                                    |                                                                                                    |                                                                                                    |
| raphics Inspect Mangl                                                   | pledMetal.ex   |                             |                   |              |                                                                                  |                                                                                   |                                                                                                    |                                                                                |                                                                                                    |                                                                                                    |                                                                                                    |
| 0                                                                       | Process        | 3588 + Snap                 | ishot + Frame 1 + |              |                                                                                  |                                                                                   |                                                                                                    |                                                                                |                                                                                                    |                                                                                                    |                                                                                                    |
| Frank                                                                   |                |                             | 10000             | 10000        | 10000 6                                                                          |                                                                                   | 5000 A7                                                                                                    |                                                                                |                                                                                                    |                                                                                                    |                                                                                                    |
| Frames                                                                  |                | ī                           |                   |              | Frame                                                                            | 1                                                                                 |                                                                                                    |                                                                                |                                                                                                    |                                                                                                    |                                                                                                    |
| Draw/Dispatch                                                           | 1              |                             |                   |              |                                                                                  |                                                                                   |                                                                                                    |                                                                                |                                                                                                    |                                                                                                    |                                                                                                    |
| Dependencies                                                            |                |                             |                   |              |                                                                                  |                                                                                   |                                                                                                    |                                                                                |                                                                                                    |                                                                                                    |                                                                                                    |
| Darthilacher                                                            |                |                             |                   |              |                                                                                  |                                                                                   |                                                                                                    |                                                                                |                                                                                                    |                                                                                                    | ALC: NOT                                                                                                    |
| - Permanars                                                             |                |                             |                   |              | Bandoo France Da                                                                 | and the Departure                                                                 |                                                                                                    |                                                                                |                                                                                                    | States and States                                                                                                    |                                                                                                    |
|                                                                         |                |                             |                   | 17 days      | Refuestioneric                                                                   | sue maine                                                                         | 2                                                                                                    |                                                                                |                                                                                                    | 3                                                                                                    | The second second                                                                                                    |
|                                                                         | X              | -                           |                   | Shedor       | iistep                                                                           |                                                                                   |                                                                                                    | Deterred Step                                                                  | 01                                                                                                    | Sec. South                                                                                                    | C. Der                                                                                                    |
|                                                                         |                | 2                           |                   | ShadowRCR    | ender Click)                                                                     |                                                                                   | Deptifiormals 1                                                                                                    | ightAccum Materia                                                              | Past                                                                                                    |                                                                                                    | ALL DOUGHT                                                                                                    |
|                                                                         |                |                             |                   |              |                                                                                  |                                                                                   |                                                                                                    |                                                                                |                                                                                                    |                                                                                                    |                                                                                                    |
|                                                                         |                |                             |                   |              |                                                                                  |                                                                                   |                                                                                                    |                                                                                |                                                                                                    | Pixel History Color T                                                                                                    | ransform:                                                                                                    |
|                                                                         |                | *                           |                   |              |                                                                                  |                                                                                   |                                                                                                    |                                                                                |                                                                                                    | Pixel History Color T                                                                                                    | ransform:                                                                                                    |
| Actions:                                                                |                | •                           |                   |              | III<br>Capture Statistics                                                        |                                                                                   |                                                                                                    |                                                                                |                                                                                                    | Pixel History Color T<br>Event 71776 - Draw Cal                                                                                                    | ransform:<br>1751                                                                                                    |
| Actions:<br>See details for Draw i<br>Profile Frame 1                   | Call 751. (6vr | • []                        |                   |              | m<br>Capture Statistics:<br>808 draw calls in                                    | 1 frames                                                                          |                                                                                                    |                                                                                |                                                                                                    | Pixel History Color T<br>Event 71776 - Draw Cal<br>(Frame 1)                                                                                                    | ransform:<br>1751                                                                                                    |
| Actions:<br>See details for Draw I<br>Profile Frame 1                   | Call 751. (Eve | •                           |                   |              | n<br>Capture Statistics:<br>808 draw calis in                                    | 1 frames                                                                          |                                                                                                    |                                                                                |                                                                                                    | Pixel History Color T<br>Event 71776 - Draw Cal<br>(Frame 1)                                                                                                    | ransform:<br>1751                                                                                                    |
| Actions:<br>See details for Draw I<br>Profile Frame 1                   | Call 751. (Ex  | • []                        |                   |              | n<br>Capture Statistics:<br>808 draw calis in                                    | 1 frames                                                                          | uders                                                                                                    |                                                                                |                                                                                                    | Pixel History Color T<br>Event 71776 - Draw Cal<br>(Frame 1)                                                                                                    | random:<br>1751                                                                                                    |
| Actions:<br>See details for Draw P<br>Profile Frame 1<br>cch 1          | Call 751. (Evr | • []                        |                   |              | m<br>Capture Statistics<br>808 draw calls<br>0 draw calls<br>7 ype               | 1 frames                                                                          | sim.<br>nđe                                                                                                    | Shader Type                                                                    | Symbolice Status                                                                                                    | Pixel History Color T<br>Event 71776 - Draw Cal<br>(frame 1)                                                                                                    | random:<br>1751<br>Technique                                                                                                    |
| Actions:<br>See details for Draw P<br>Profile Frame 1<br>ch 1<br>mme    | Call 751. (Eve | • ( )<br>nt 71776)<br>Yelue |                   |              | n<br>Capture Statistice<br>808 draw calls in<br>Type                             | 1 frames                                                                          | nder<br>Inder<br>Ind 1901 Deut-000000000000000000000000000000000000                                                                                                    | Shader Type<br>Vertex<br>Pinal                                                 | Symbolics Status<br>Ready                                                                                                    | Piet History Color 7<br>Event 71776 - Draw Cal<br>(Frame 1)                                                                                                    | ransform:<br>1751<br>Technique<br>No Technique                                                                                       |
| Actions<br>See details for Draw P<br>Portile Frame 1<br>ch 1<br>mme     | Call 751. (Eve | •                           |                   |              | m<br>Capture Statistics<br>808 draw calls<br>808 draw calls<br>909<br>1999       | 1 frames                                                                          | idro<br>de<br>19180 0-645000000000<br>19130 0-6450000000000                                                                                                    | Shader Type<br>Vertex<br>Pixel<br>Vertex                                       | Symbolics Status<br>Ready:<br>Ready:<br>Ready.                                                                                                    | Pitel Histoy. Color<br>Event 71776 - Draw Cal<br>(Frame 1)<br>Language<br>HISL<br>HISL<br>HISL                                                                                                    | ransform:<br>1751<br>Technique<br>No Technique<br>No Technique                                                                       |
| Actions:<br>See details for Draw i<br>Profile Frame 1<br>I<br>tch 1     | Call 751. (Evr | •                           |                   |              | n<br>Capture Statisticu<br>808 draw cata in<br>1979<br>1979                      | 1 frames                                                                          | elers<br>nde<br>b+180.0460000000000000000000000000000000000                                                                                                    | Shader Type<br>Vertex<br>Vertex<br>Vertex<br>Vertex<br>Pirel                   | Symbolics Status<br>Ready,<br>Ready,<br>Ready,<br>Ready,<br>Ready,<br>Ready,                                                                                                    | Puel Hatory Color T<br>Event 71776 - Draw Cal<br>(frame 1)<br>https://doi.org/10.1016/<br>https://doi.org/10.1016/<br>https://doi.org/10 | randorm:<br>1751<br>Technique<br>No Technique<br>No Technique<br>No Technique<br>No Technique                                        |
| Actions<br>See details for Draw Profile Frame 1<br>Noth 1               | Call 731. (For | • (<br>nt 71776)<br>*ekue   |                   |              | m<br>Capture Statistice<br>808 draw calls in<br>808 draw calls in<br>90<br>Type  | 1 frames                                                                          | elins<br>de<br>15180 belar0000000000<br>15170 belar0000000000<br>15170 belar00000000000<br>15170 belar00000000000<br>15170 belar000000000000                                                                                                    | Shader Type<br>Vetex<br>Vetex<br>Vetex<br>Vetex<br>Vetex<br>Vetex<br>Vetex     | Symbolics Status<br>Ready<br>Ready<br>Ready<br>Ready<br>Ready<br>Ready<br>Ready                                                                                                    | Pirel History Color T<br>Event 71776 - Draw Cal<br>(frame 1)<br>I Language<br>HLSL<br>HLSL<br>HLSL<br>HLSL<br>HLSL<br>HLSL<br>HLSL                                                                                                    | ransform:<br>1751<br>Technique<br>No Technique<br>No Technique<br>No Technique<br>No Technique                                       |
| Actions:<br>Set details for Draw I<br>Profile France J<br>Ich 1<br>enve | Call 751. (Esr | •                           |                   |              | rr<br>Capture Statistice<br>808 draw calls in<br>908 draw calls in<br>7556       | 1 frames                                                                          | Hits<br>HITS<br>HITS Detac0000000000<br>HITS Detac000000000000000000000000000000000000                                                                                                    | Shader Type<br>Vertex<br>Pisel<br>Vertex<br>Pael<br>Vertex<br>Vertex<br>Vertex | Symbolics Status<br>Ready:<br>Ready:<br>Ready:<br>Ready:<br>Ready:<br>Ready:<br>Ready:<br>Ready:                                                                                                    | Pitel History Color T<br>Event 71276 - Draw Cal<br>(Frame 1)<br>I Language<br>Historia<br>Historia<br>Historia<br>Historia<br>Historia<br>Historia<br>Historia<br>Historia                                                                                                    | random:<br>1751<br>Technose<br>Na Technose<br>Na Technose<br>Na Technose<br>Na Technose<br>Na Technose<br>Na Technose                |
| Actions:<br>Sec attails for Draw 1<br>Poolie Frame 1<br>ink 1<br>ame    | Call 751. (Ex  | •                           |                   |              | m<br>Capture Statistice<br>808 draw calls in<br>908 draw calls in<br>909<br>Type | 1 frames<br>X Shi<br>A Ha<br>Dx1<br>Dx1<br>Dx1<br>Dx1<br>Dx1<br>Dx1<br>Dx1<br>Dx1 | olin<br>de<br>151120 de 3000000000<br>151120 de 40000000000<br>151120 de 40000000000<br>151120 de 40000000000<br>151120 de 40000000000<br>151120 de 40000000000<br>151120 de 40000000000<br>151120 de 40000000000<br>151120 de 40000000000<br>151120 de 40000000000<br>151120 de 40000000000<br>151120 de 400000000000<br>151120 de 400000000000<br>151120 de 400000000000<br>151120 de 4000000000000<br>151120 de 4000000000000<br>151120 de 40000000000000<br>151120 de 4000000000000000<br>151120 de 4000000000000<br>151120 de 4000000000000<br>151120 de 400000000000000000000000<br>151120 de 40000000000000000<br>151120 de 40000000000000000000000000000000000 | Shader Type<br>Vertex<br>Vertex<br>Vertex<br>Vertex<br>Direct                  | Symbolics Status<br>Ready,<br>Ready<br>Ready | Piel Histoy Color T<br>Event 72776 - Draw Cal<br>(frame 1)                                                                                                    | random:<br>Technique<br>No Technique<br>No Technique<br>No Technique<br>No Technique<br>No Technique<br>No Technique<br>No Technique |

#### **Demo: Host Frames Page**

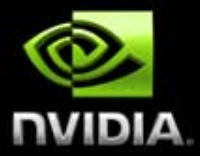

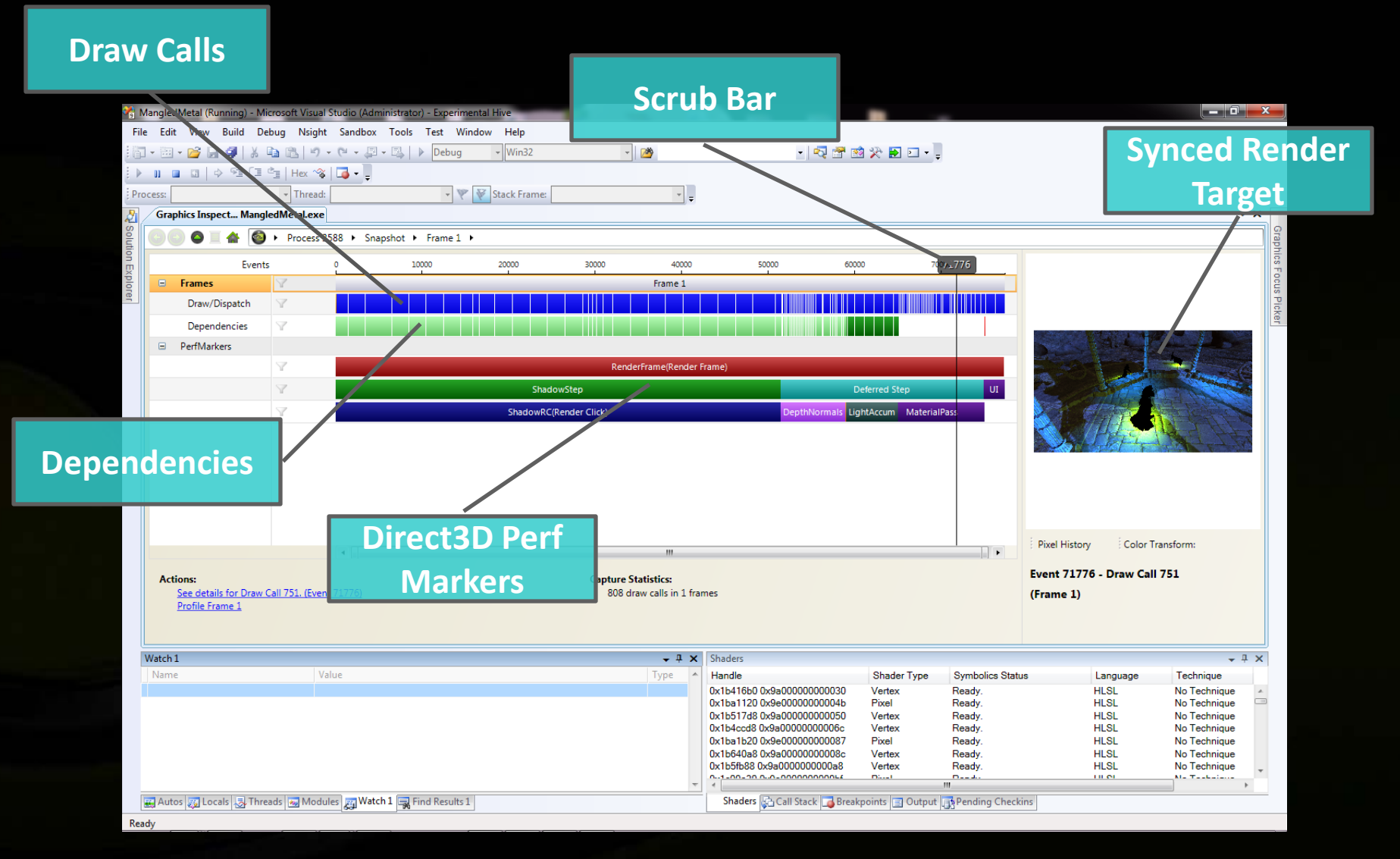

#### **Demo: Draw Call Page**

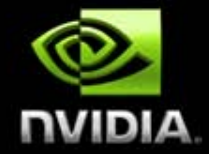

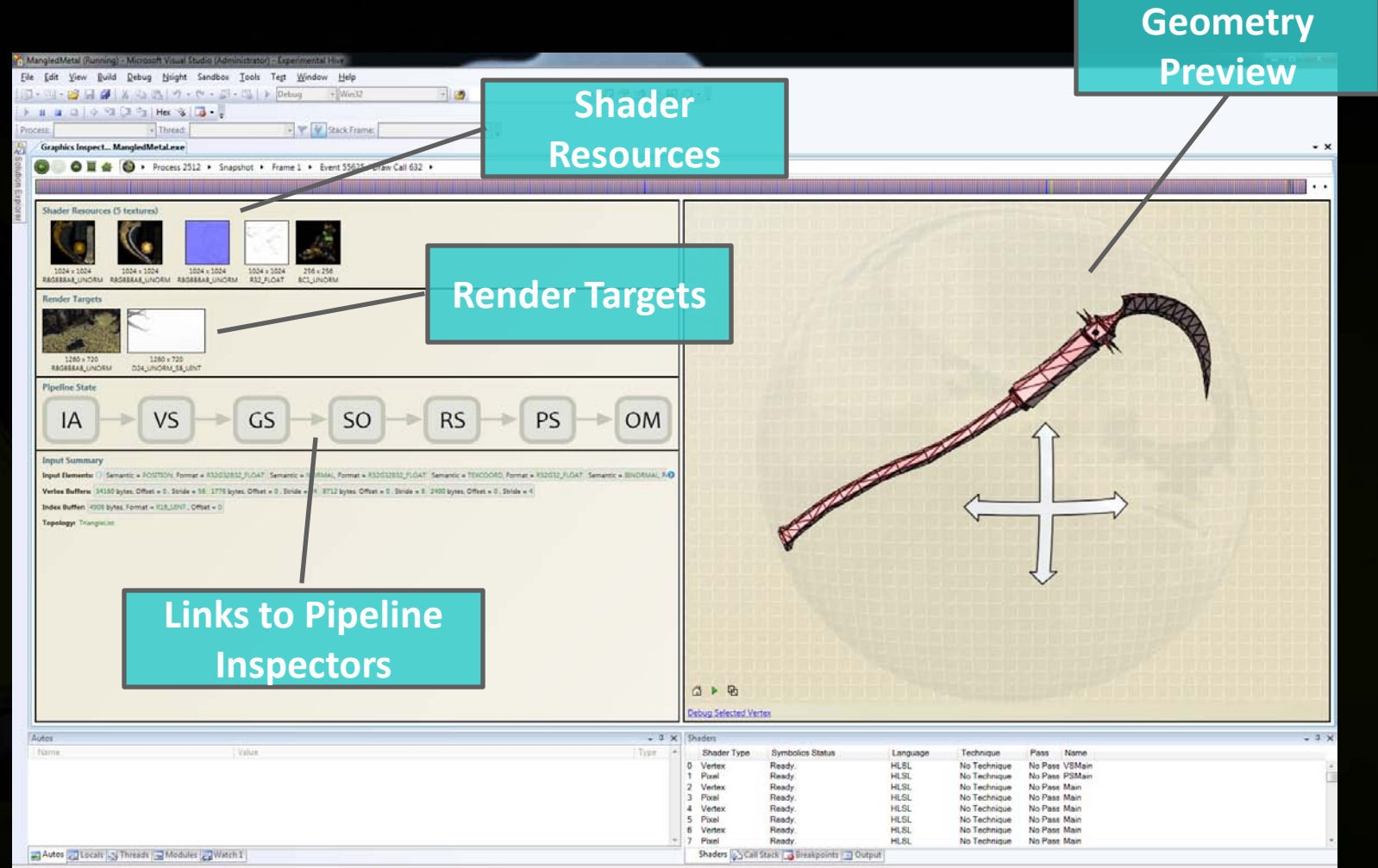

Ready

#### **Demo: Texture Viewer**

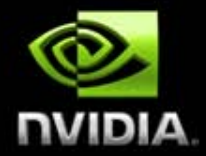

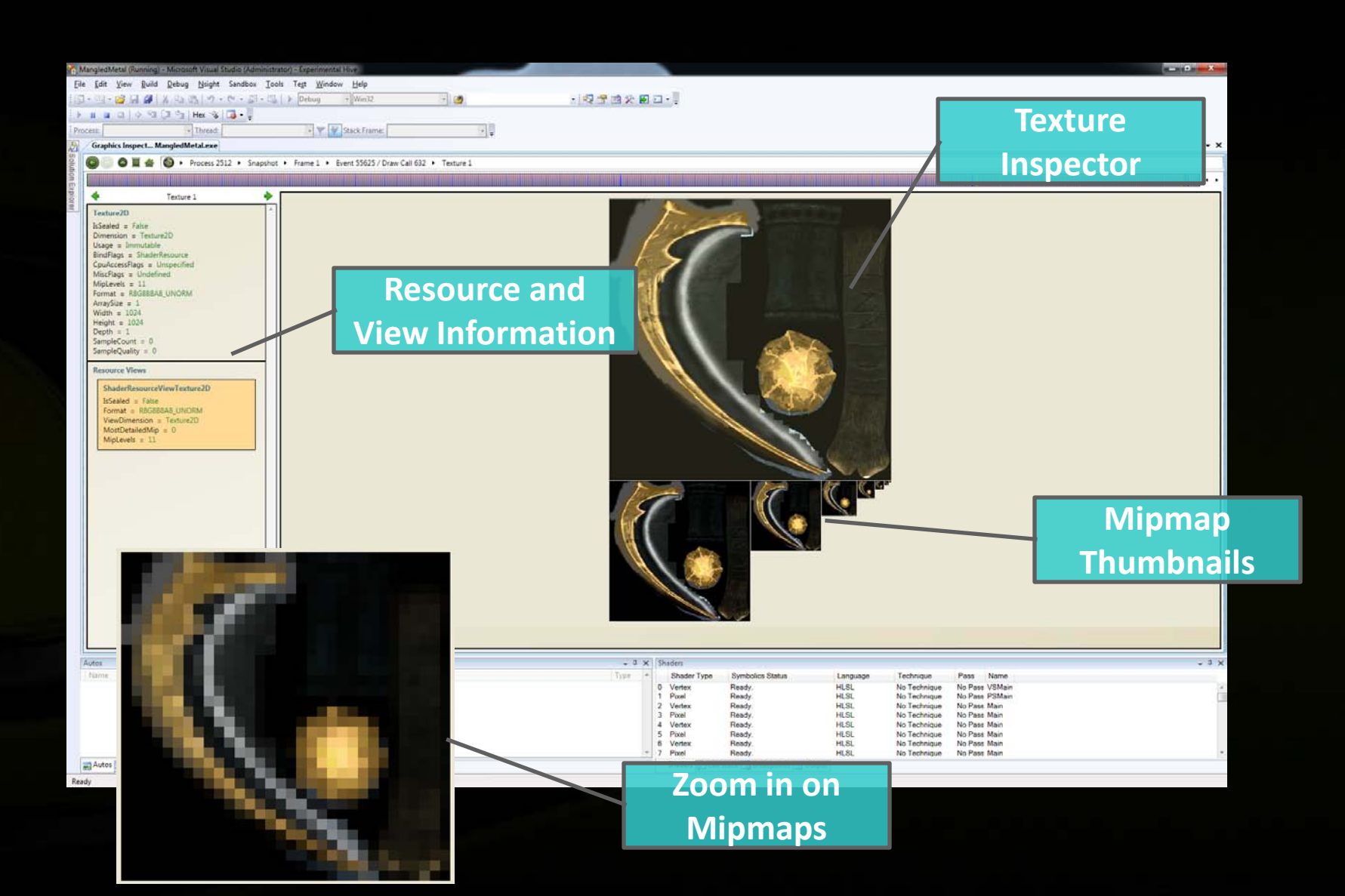

#### **Demo: Depth Buffer Viewer**

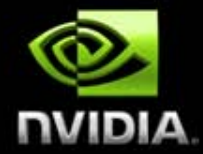

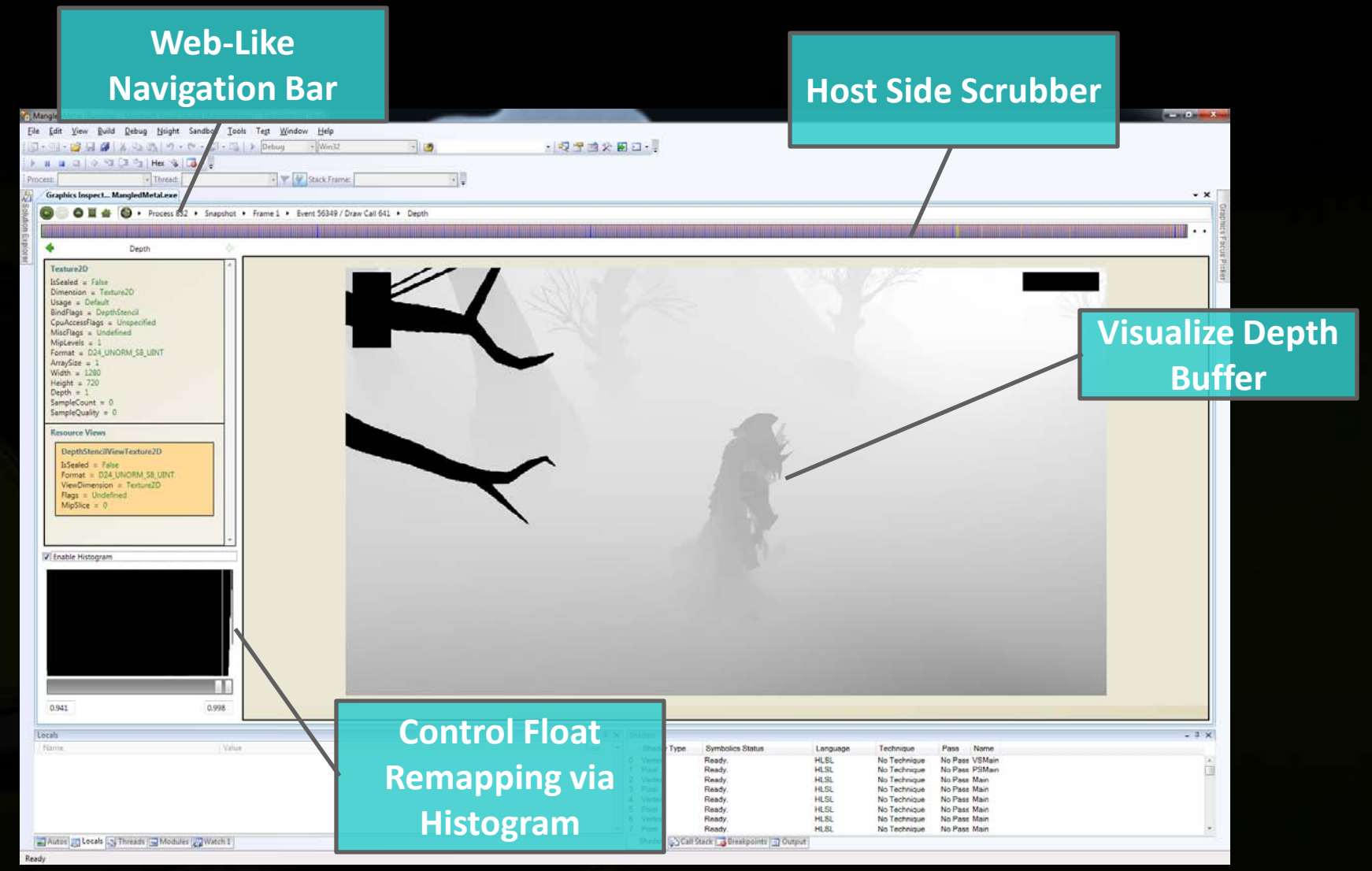

### **Demo: Output Merger State Inspector**

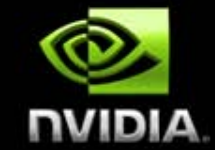

| MacoledMetal (Running) - Microsoft Visual Studio (Administ | utori - Exterimenta Hise                                                                                                    |                                |                              |                                 |                                         |                              |       |
|------------------------------------------------------------|----------------------------------------------------------------------------------------------------|--------------------------------|------------------------------|---------------------------------|-----------------------------------------|------------------------------|-------|
| File Edit View Ruild Debug Nsight Sandbox To-              | ols Tegt <u>W</u> indow <u>H</u> elp                                                                                                    |                                |                              |                                 |                                         |                              |       |
| 回・回・22日 24 1 24 25 1 1 - 10 - 10 - 10 - 10 - 10 - 10 - 10  | Debug + Win32 +                                                                                                    | 10                             | ・ 22 学 23 父 18 日・            |                                 |                                         |                              |       |
| ) 🛛 🖬 🖾 () 🖓 🖓 🖓 🖓 🖓 🖓 🖓 🖓                                 |                                                                                                    |                                |                              |                                 |                                         |                              |       |
| Process. Thread:                                           | 🖓 🦞 Stack Frame:                                                                                                    | · .                            |                              |                                 |                                         |                              |       |
| Graphics Inspect MangledMetaLexe                           |                                                                                                    |                                |                              |                                 |                                         |                              | • ×   |
| 🖉 💿 💿 🖉 🚔 🚳 🔸 Process 2512 🔹 Snapsho                       | t Frame 1 Event 55625 / Draw Call 632 Of Control of Control of     | utput Merger                   |                              |                                 |                                         |                              |       |
|                                                            |                                                                                                    |                                |                              |                                 |                                         |                              | ••    |
|                                                            |                                                                                                    |                                |                              |                                 |                                         |                              |       |
| IA Depth Stends State                                      | a DepthWriteMask All                                                                                                    | DepthFunc                      | LessEqual                    |                                 |                                         |                              |       |
| StenciEnable Fals                                          | a StenciReadMask 255                                                                                                    | StencilWriteMask               | False                        |                                 |                                         |                              |       |
| Back: StenciFaiOp Ke                                       | ep Stencil/epthrailUp Keep Stencil/ass<br>ep Stencil/DeothFailOp Keep Stencil/Pass                                                                                                    | Op Keep StenciFunc             | Always                       |                                 |                                         |                              |       |
|                                                            |                                                                                                    |                                |                              |                                 |                                         |                              |       |
| View Dimension Format                                      | Flags Dimension Usage Bind                                                                                                    | CPU Misc Width Height          | nvxtObjectName               |                                 |                                         |                              |       |
| Texture2D D24_UNORM_S                                      | & UINT Undefined Texture2D Default DepthStencil (                                                                                                    | Inspecified Undefined 1280 720 | ID3D10Texture2D 2            |                                 |                                         |                              |       |
| Render Target Views                                        |                                                                                                    |                                |                              |                                 | l Ins                                   | bect All                     |       |
| View Dimension Format                                      | Dimension Usage Bind CPU M                                                                                                    | lisc Width Height noxtObject   | Vame                         |                                 |                                         |                              |       |
| Texture2D R8G88848_UNC                                     | JHM Texture2D Default RenderTarget Unspecified U                                                                                                    | ndefined 1280 720 ID3D10Text   | ure2D 1                      |                                 | Dire                                    | +2D State                    |       |
| PS Blend States                                            | Blandfamilekturk #104067205                                                                                                    |                                |                              |                                 | Direc                                   |                              |       |
| BlendEnable SrcBlend DestBle                               | nd BlendOp SrcBlendAlpha DestBlendAlpha Bler                                                                                                    | dOpAlpha RenderTargetWriteMask |                              |                                 |                                         |                              |       |
| OM 0 False One Zero                                        | Add One Zero Add                                                                                                    | 15                             |                              |                                 |                                         |                              |       |
| 2 False Undefined Undefine                                 | ed Undefined Undefined Undefined Undefined Undefined Undefined Undefined Undefined Undefined                                                                                                    | fined 15                       |                              |                                 |                                         |                              |       |
| False Undefined Undefine     False Undefined Undefine      | ed Undefined Undefined Und | fined 15<br>fined 15           |                              |                                 |                                         |                              |       |
| False Undefined Undefine                                   | ed Undefined Undefined Undefined Undefined                                                                                                    | dined 15                       |                              |                                 |                                         |                              |       |
| 7 False Undefined Undefine                                 | ed Undefined Undefined Undefined Undefined                                                                                                    | fined 15                       |                              |                                 |                                         |                              |       |
|                                                            |                                                                                                    |                                |                              |                                 |                                         |                              |       |
|                                                            |                                                                                                    |                                |                              |                                 |                                         |                              |       |
|                                                            |                                                                                                    |                                |                              |                                 |                                         |                              |       |
|                                                            | w Any Stage                                                                                                    |                                |                              |                                 |                                         |                              |       |
|                                                            |                                                                                                    |                                |                              |                                 |                                         |                              |       |
| in t                                                       | ha Diract2D                                                                                                    |                                |                              |                                 |                                         |                              |       |
|                                                            |                                                                                                    |                                |                              |                                 |                                         |                              |       |
|                                                            |                                                                                                    |                                |                              |                                 |                                         |                              |       |
|                                                            | Pipeline i                                                                                                    |                                |                              |                                 |                                         |                              |       |
|                                                            |                                                                                                    |                                |                              |                                 |                                         |                              |       |
|                                                            |                                                                                                    |                                |                              |                                 |                                         |                              |       |
| Autos                                                      |                                                                                                    |                                | → 3 × Shaden                 |                                 |                                         |                              | ~ 3 X |
| Value Value                                                | A.                                                                                                    |                                | Shader Type     O Vertex     | Ready.                          | Language Technique<br>HLSL No Technique | Pass Name<br>No Pass VSMain  | 12    |
|                                                            |                                                                                                    |                                | 1 Pixel                      | Ready H                         | HLSL No Technique                       | No Pasa PSMain               |       |
|                                                            |                                                                                                    |                                | 3 Pixel                      | Ready.                          | HLSL No Technique                       | No Pass Main                 |       |
|                                                            |                                                                                                    |                                | 4 Vertex<br>5 Pixel          | Ready. Ready.                   | HLSL No Technique<br>HLSL No Technique  | No Pass Main<br>No Pass Main |       |
|                                                            |                                                                                                    |                                | 6 Vertex<br>7 Pixel          | Ready.                          | HLSL No Technique                       | No Pass Main                 |       |
| Autos Cocals Threads Modules Watch 1                       |                                                                                                    |                                | Shaders Shaders              | Il Stack 📑 Breakpoints 🔄 Output | recondue                                | THE COME OF BEEN             |       |
|                                                            |                                                                                                    |                                | In the second second billion |                                 |                                         |                              |       |

#### **Demo: Pixel History**

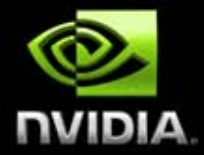

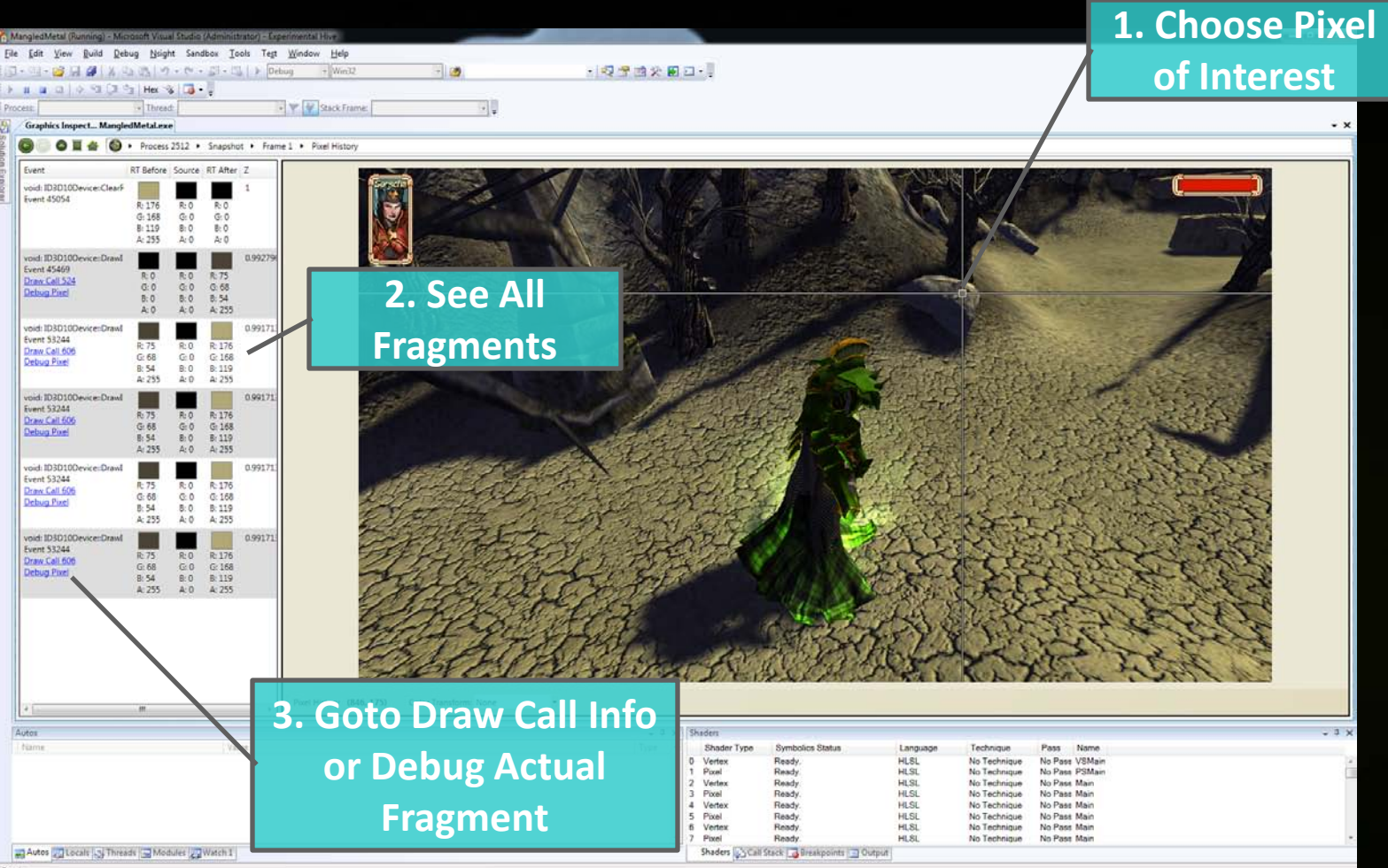

Ready

## **Demo: Shader Debugger Breakpoint**

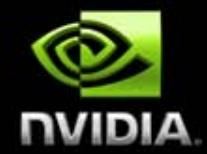

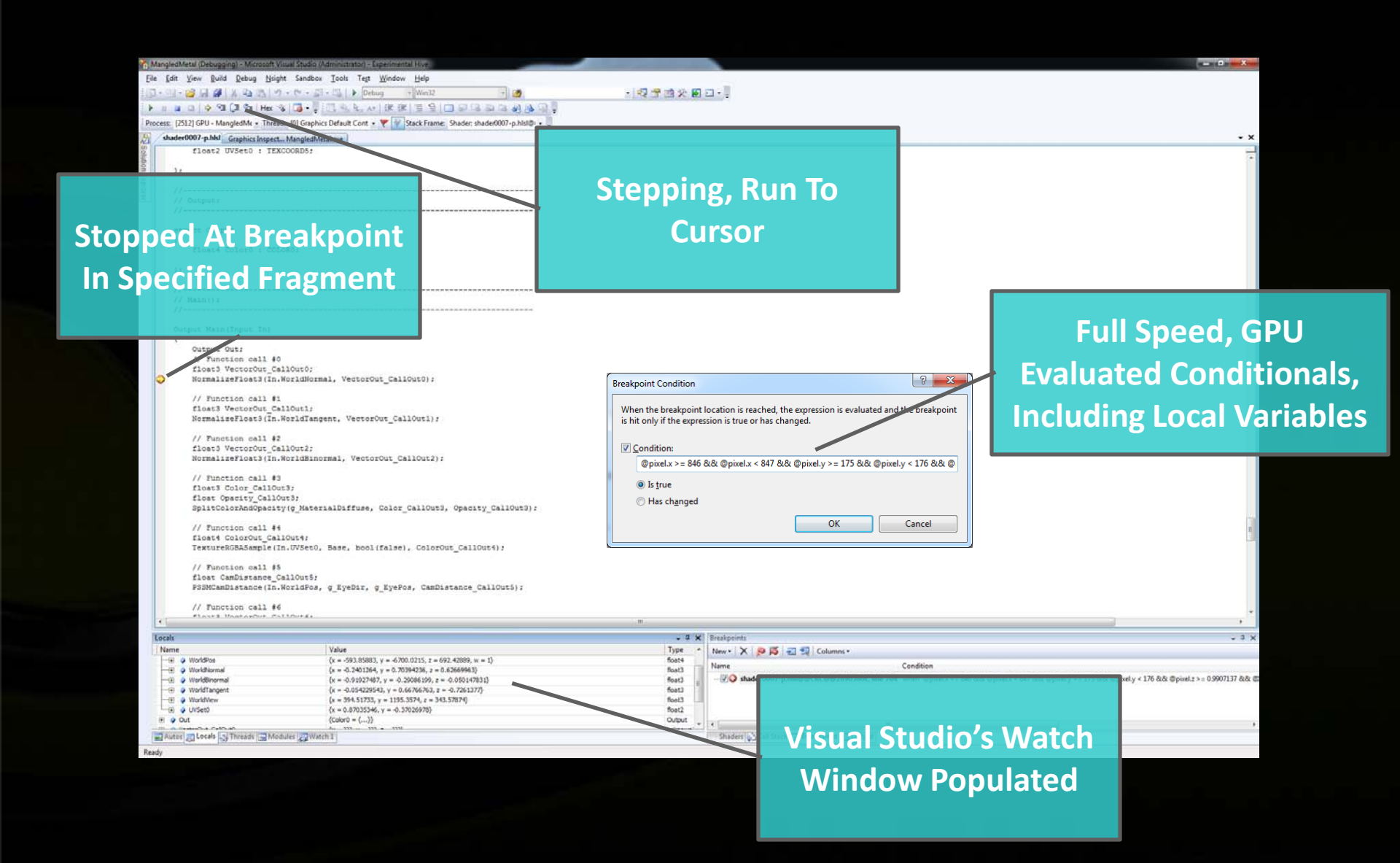

### **Demo: Shader Debugger Focus**

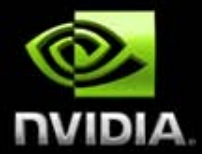

| ManaledMate     | Decupano - Microsoft Vitur Continue                                  | devicutator - Sceneroseta Hue                           |            |                                  |                |                                                             |                         |                |                           | - 0 - X                                                                                                    |
|-----------------|----------------------------------------------------------------------|---------------------------------------------------------|------------|----------------------------------|----------------|-------------------------------------------------------------|-------------------------|----------------|---------------------------|----------------------------------------------------------------------------------------------------|
| File Edit Vir   | ew Project Build Debug Nsight                                        | Sandbox Tools Test Window Help                          |            |                                  |                |                                                             |                         |                |                           | State of the local division of the local division of the local div |
| 10-00-00        | HALL BURNER                                                          | - Debug + Win32 +                                       |            | ● 市会 第 回・Ⅱ                       |                |                                                             |                         |                |                           |                                                                                                    |
|                 | 1 9 91 (3 91 Hex % 13 • )                                            | 四年14月1日日日日日日日日日日日日日日日日日日日日日日日日日日日日日日日日日日日               | ALA 13 8   |                                  |                |                                                             |                         |                |                           |                                                                                                    |
| Process: [3296] | GPU - MangledMe - Thread: [0] Graphic                                | s Default Cont • 🎔 📝 Stack Frame: Shader: shader0000    | p.hisi@i + |                                  |                |                                                             |                         |                |                           |                                                                                                    |
| 5 shader000     | 00-p.hkl                                                             | Title and supported                                     |            |                                  | - ×            | Graphics Focus Picker                                       |                         |                |                           | * 9 ×                                                                                                    |
| 0 // Ir         | aput :                                                               |                                                         |            |                                  |                | Summary                                                     | Pivels                  |                |                           |                                                                                                    |
| Mon //          |                                                                      |                                                         |            |                                  | *              | Show the summary of the current status                      | I IACIS                 |                |                           |                                                                                                    |
| m struc         | ct Input                                                             |                                                         |            |                                  |                | Vertices (3D View)<br>show the paused vertices to a 3D view | 5542 Pbubet<br>1285/520 | d Picelo       |                           | Д                                                                                                    |
| 10101           | Floated Booksteinered - BORTEL                                       |                                                         |            |                                  |                | Vertices (Table View)                                       |                         |                |                           | T                                                                                                    |
| 1               | float2 UVSet0 : TEXCOORDO:                                           |                                                         |            |                                  |                | Show the paused vertices in a table view                    |                         |                |                           |                                                                                                    |
| 1.              |                                                                      |                                                         |            |                                  |                | Pixels<br>Show the paused pixels on the current             | 1                       |                | COLUMN SCORE              | 1916 M 1                                                                                                    |
|                 |                                                                      |                                                         |            |                                  |                | render target                                               |                         |                |                           | -                                                                                                    |
| //              |                                                                      |                                                         | Divolc in  | n Elight                         |                | Show the pauled compute threads                             |                         |                | 1                         | 1000                                                                                                    |
| //              |                                                                      | *******                                                 |            | i i iigiit                       |                |                                                             |                         |                | all the                   | 1. Au                                                                                                    |
| atruc           | ct Output                                                            |                                                         |            | _                                |                |                                                             |                         |                | 1.250053                  |                                                                                                    |
| (               |                                                                      |                                                         | Select Fo  | cus Pive                         |                |                                                             |                         |                | and the state             |                                                                                                    |
| t i             | float4 Color0 : COLORO;                                              |                                                         |            |                                  |                |                                                             |                         | A A            | 2010                      | 100 C                                                                                                    |
| 32              |                                                                      |                                                         |            |                                  |                |                                                             |                         |                |                           | ALC: NO.                                                                                                    |
| 11              |                                                                      |                                                         |            |                                  |                |                                                             |                         | JA N           |                           |                                                                                                    |
| // He           | sin():                                                               |                                                         |            |                                  |                |                                                             |                         |                |                           |                                                                                                    |
| 11              |                                                                      |                                                         |            |                                  |                |                                                             |                         | Mar No. 1      |                           |                                                                                                    |
| Outpu           | ut Main(Input In)                                                    |                                                         |            |                                  |                |                                                             |                         | 1. 1. 0        |                           |                                                                                                    |
|                 | Output Out;                                                          |                                                         |            |                                  |                |                                                             |                         | NY CILL        |                           | COLUMN THE OWNER                                                                                                    |
| 1               | // Function call #0                                                  |                                                         |            |                                  |                |                                                             |                         |                | 51,105                    |                                                                                                    |
| Ŧ               | fextureROBASample(In.UVSet0,                                         | Base, bool(false), ColorOut_CallOut0);                  |            |                                  |                |                                                             |                         |                | R: 0.373<br>G: 0.361      |                                                                                                    |
| 1               | // Function call #1                                                  |                                                         |            |                                  |                |                                                             |                         | 17             | B. 0.290<br>A. 1.000      |                                                                                                    |
| T               | float3 Color_CallOut1:                                               |                                                         |            |                                  |                |                                                             |                         | the second     | Breakpoints               |                                                                                                    |
| 1               | <pre>/loat Opacity_CallOut1;<br/>SplitColorAndOpacity(ColorOu)</pre> | t CallOut0, Color CallOut1, Opacity Call                | Dutl):     |                                  |                |                                                             |                         | The second     | ● shader0000-p.hisl@@CRC( | P@8D303555:190                                                                                                    |
|                 |                                                                      |                                                         |            |                                  |                |                                                             |                         | 10 mm 1        | A STATE                   |                                                                                                    |
| 4               | <pre>// Function call #2 float3 OutputColor CallOut2;</pre>          |                                                         |            |                                  |                |                                                             |                         |                | 1 7 7 MA                  |                                                                                                    |
| ¢               | CompositeFinalRGBColor(Color                                         | _CallOut1, float3(0.0, 0.0, 0.0),                       |            |                                  |                |                                                             |                         |                | - 20 M                    |                                                                                                    |
|                 | Outputcolor_Callout2):                                               |                                                         |            |                                  |                |                                                             |                         | 11 - 1         |                           |                                                                                                    |
|                 | // Function call #3                                                  |                                                         |            |                                  |                |                                                             |                         |                | 2 - C - D -               | 1                                                                                                    |
| × .             | composition in a composition for the                                 | second_carroute, opacity_carroute, out.                 |            |                                  |                |                                                             |                         |                |                           |                                                                                                    |
| , <sup>2</sup>  | return Out;                                                          |                                                         |            |                                  |                |                                                             | 51.11                   | 5              |                           | STORE IN                                                                                                    |
| 1.0             |                                                                      |                                                         |            |                                  |                |                                                             | 1-1-1-1                 |                | 10 10                     |                                                                                                    |
| 31              |                                                                      |                                                         |            |                                  | •              |                                                             |                         |                | Bet P                     | iel Rodangle                                                                                                    |
| Locals          |                                                                      |                                                         |            | - 3 × Shaders                    |                |                                                             |                         | 10.111         |                           | ~ 3 ×                                                                                                    |
| Name            |                                                                      | Value                                                   |            | Type * Shader Ty                 | pe Symbolics S | Status Language                                             | Technique               | Pass Name      |                           |                                                                                                    |
| E Out           | Out_CelOut0                                                          | (x = 0.66374512, y = 0.22352941, z = 0.14901961, w = 1) |            | foat4 1 Pixel                    | Ready.         | HLSL                                                        | No Technique            | No Pasa PSMain |                           | i i                                                                                                    |
| E Color,        | _CalOut1                                                             | (x = 0.66274512, y = 0.22352941, z = 0.14901961)        |            | foat3 2 Vertex<br>foat = 3 Pixel | Ready.         | HLSL<br>HLSL                                                | No Technique            | No Pass Main   |                           |                                                                                                    |
| E Outpu         | utColor_CallOut2                                                     | $\{x = 0.66274512, y = 0.22352941, z = 0.14901961\}$    |            | foot3 4 Vertex                   | Ready.         |                                                             |                         |                |                           |                                                                                                    |
| E Q Opixe       | d<br>uccordinate                                                     | (x=51.5, y=105.5)<br>0.20.5.3                           |            | Pixel Cool 5 Pixel<br>6 Vertex   | Ready.         |                                                             |                         |                |                           |                                                                                                    |
| In Autor        | Locals of Thomas Theorem                                             |                                                         |            | * 7 Pixel                        | Read Ch        |                                                             | No Technique            |                |                           |                                                                                                    |
| Paula Cal       | Corres Manuales Change                                               | R.4.]                                                   |            | And a second                     |                | lange го                                                    | cus,                    | , LUCAIS       |                           |                                                                                                    |
| neawy           |                                                                      |                                                         |            |                                  |                |                                                             |                         |                |                           |                                                                                                    |
|                 |                                                                      |                                                         |            |                                  |                |                                                             | ate                     |                |                           |                                                                                                    |
|                 |                                                                      |                                                         |            |                                  |                | <u> </u>                                                    | rate                    |                |                           |                                                                                                    |
|                 |                                                                      |                                                         |            |                                  |                |                                                             |                         |                |                           |                                                                                                    |
|                 |                                                                      |                                                         |            |                                  |                |                                                             |                         |                |                           |                                                                                                    |

# **Demo: Frame Profiler**

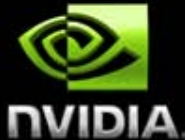

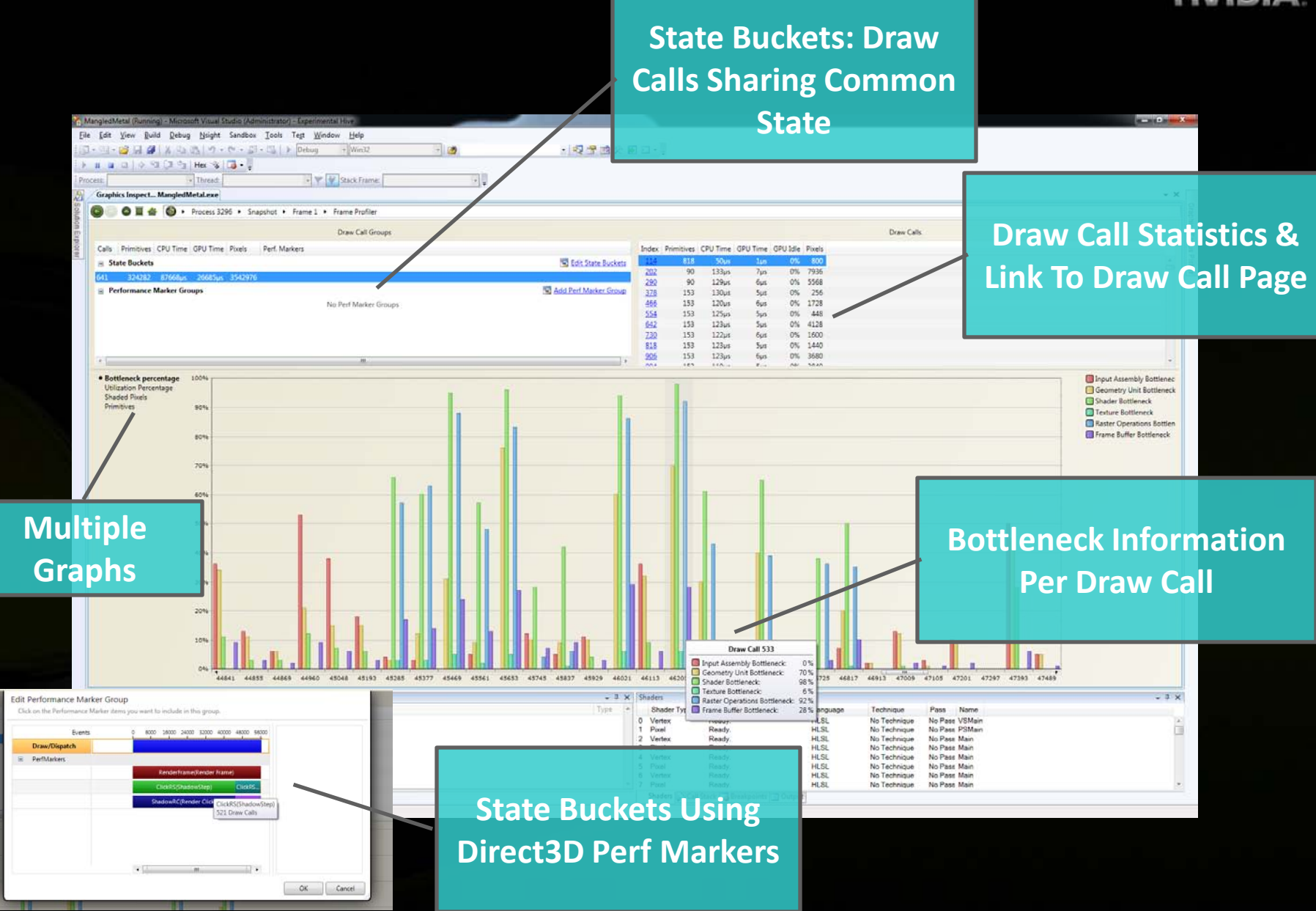

#### **Demo: Launching a Trace**

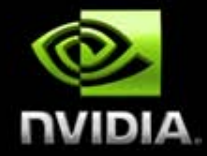

| Activity Parameters and Parameters and Parameters a                                 | angledMetal - Microsoft Visual Studio (Administrator) - Experimental Hive<br>Edit View Build Debug Nsight Sandbox Iools Test Window Help<br>• • • • • • • • • • • • • • • • • • •                                                                                                     | Configure<br>Application Setup                                       |
|----------------------------------------------------------------------------------------------------|----------------------------------------------------------------------------------------------------|----------------------------------------------------------------------|
| Activity Type<br>Sect this ciplic to collect taxe data from a number of domains. System, Naight Tools Extension, CUDA, OpenCL, DirectX and OpenCL taxe options are available.<br>Prode CUDA Mont<br>Sect this ciplic to collect performance counters per CUDA hanch.<br>Trace<br>Control (11) (PdV Treed Trace<br>Control (22) Opiner API Trace, Storage Counters, Kernels and Memory Tranefis<br>COURD (22) Opiner API Trace. Storage Counters, Kernels and Memory Tranefis<br>Counter (23) Opiner API Trace. Storage Counters, Kernels and Memory Tranefis<br>Counter (23) Opiner API Trace. Storage Counter, Kernels and Memory Tranefis<br>Counter (23) Opiner API Trace. Storage Counter, Kernels and Memory Tranefis<br>Counter (23) Opiner API Trace. Storage Counter, Kernels and Memory Tranefis<br>Counter (24) Opiner API Trace. Storage Counter, Kernels and Memory Tranefis<br>Counter (25) Opiner API Trace. Storage Counter, Kernels and Memory Tranefis<br>Counter (20) Opiner API Trace. Storage Counter, Kernels and Memory Tranefis<br>Counter (20) Opiner API Trace. Storage Counter, Kernels and Memory Tranefis<br>Counter (25) Opiner API Trace. Resource Trace. Program Build Callback Trace. Program Build Callback Trace. Program Counter (Counter (Counter (Counter (Counter (Counter (Counter (Counter (Counter (Counter (Counter (Counter (Counter (Counter (Counter (Counter (Counter (Counter (Counter (Count | Activity2.nvact*         Connection Name:       j/kiel-win7         Application:       c:\Emergent(Gamebnyo-Lightspeed-Source\Samples)GraphicsTechDemos)MangledMetal\\vin32\VC90\Release\MangledMetal exe         Arguments:                                                                                                    | Connect Disconnect                                                   |
| <ul> <li>Interview (6/6) Present, Render, Lock, Bit, Clear, Performance Markers</li> <li>API Categories:</li> <li>Present</li> <li>Clock</li> <li>Bit</li> <li>Clear</li> <li>Clear All</li> <li>Connection Status</li> <li>Application Control</li> <li>Cancel</li> <li>Connection Status</li> <li>Open Report on Stop</li> <li>Summary Page</li> </ul>                                                                                                    | Activity Type   Trace Select this option to collect trace data from a number of domains. System, Nsight Tools Extension, CUDA. OpenCL, DirectX and OpenGL trace options are available. Profile CUDA Kernels Select this option to collect performance counters per CUDA launch.  Trace Settings                                                                                                    | Select What to<br>Trace                                              |
|                                                                                                    | <ul> <li>It is the initial state of the sector of the sector of the</li></ul> | allback Trace, Program Binary Code, Reference Counter, Command Trace |

#### **Demo: Trace**

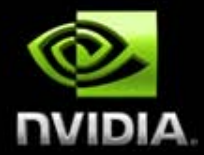

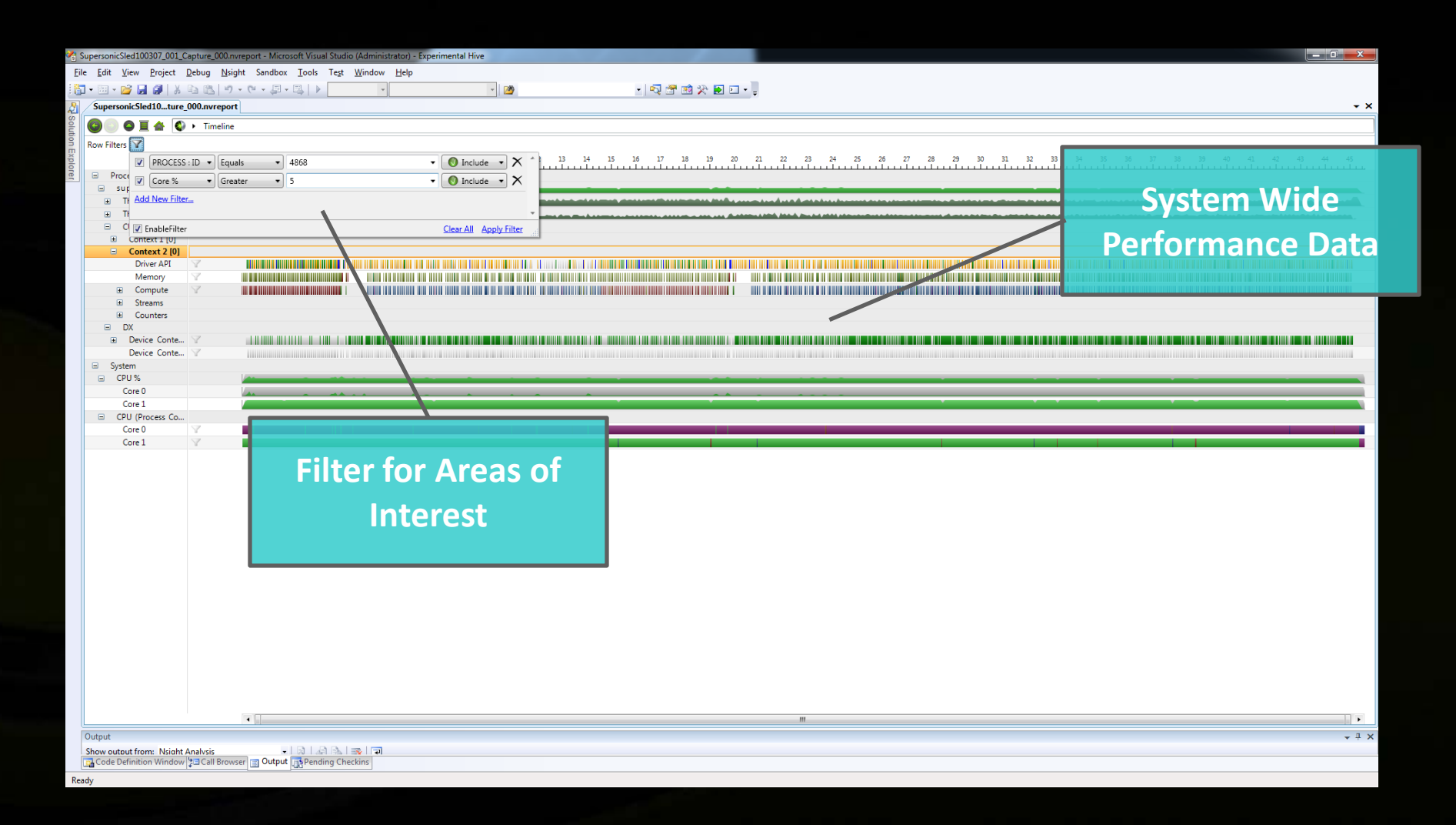

### **Demo: Trace**

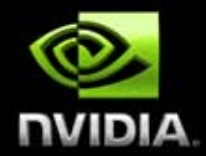

| unarconi-Slad100307.001 Capture 000 oureport, Microsoft Visual Sural                                                     | CUDA API, Memory<br>Transfers, and Kernel |
|----------------------------------------------------------------------------------------------------|-------------------------------------------|
| <ul> <li>Edit View Project Debug Nsight Sandbox Tools Test</li> </ul>                                                    | Vidaministratori - Experimenta Hive       |
| • 🔤 • 💕 💂 🥔   ½ 🖻 🛍   ୬ • 🕅 • 📮 • 🖳   ♦ 🦲                                                                                | - Internation                             |
| SupersonicSled10ture_000.nvreport                                                                                        |                                           |
| Row Filters                                                                                                    |                                           |
| Seconds 0 1 2 3 4                                                                                                    |                                           |
| Processes     supersonicsled.e                                                                                           |                                           |
| Thread 58.0% [      Thread 35.7% [                                                                                       |                                           |
|                                                                                                    |                                           |
|                                                                                                    |                                           |
| Context 2 [0]                                                                                                    |                                           |
| Driver API                                                                                                    |                                           |
| Memory Y                                                                                                    |                                           |
| ■ E Compute                                                                                                    |                                           |
| E Sys                                                                                                    |                                           |
| Core 0                                                                                                    |                                           |
| Core 1                                                                                                    |                                           |
| E DX                                                                                                    |                                           |
|                                                                                                    |                                           |
| Device Conte 🝸                                                                                                    |                                           |
|                                                                                                    |                                           |
|                                                                                                    |                                           |
| 🗉 System                                                                                                    |                                           |
| □ CPU %                                                                                                    |                                           |
| Core 0                                                                                                    | DirectX API Calls                         |
| Core 1                                                                                                    |                                           |
|                                                                                                    |                                           |
|                                                                                                    |                                           |
|                                                                                                    |                                           |
|                                                                                                    |                                           |
| Dutpu                                                                                                    |                                           |
|                                                                                                    |                                           |
| Show ( utput from: Nsight Analysis - 이제 ( 이제 이제 이제 이제 이제 이제 이제 이제 이제 이제 이제 이제 이제                                         |                                           |
| Show throut from: Neight Analysis<br>Good Definition Window (20 Cill Browsel Durput (3) Pending Chi<br>CPUI Core Littili | zation                                    |
| Show france from Niele Analyse<br>Core Database with the 20 Cel Barrer Dig Database Celevation of the<br>CPU Core Utili  | zation                                    |
| CPU Core Utili                                                                                                    | zation                                    |

## The Nsight 1.0 Release

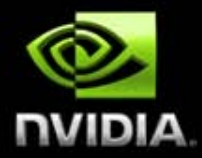

A full Visual Studio-integrated development environment

#### **Supports**

DirectX11 + DirectCompute, DirectX10, OpenGL, CUDA C, OpenCL

**Requires** Windows Vista or Windows 7, Visual Studio 2008 SP1

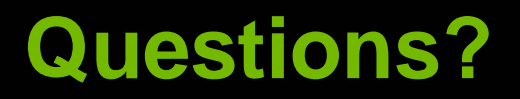

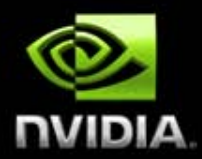

#### http://developer.nvidia.com/nsight